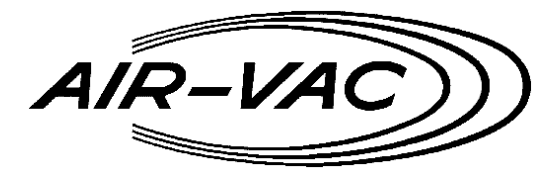

Engineering Company, Inc.

*30 Progress Avenue (203) 888-9900 Seymour, CT 06483 (203) 888-1145* 

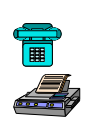

# Software Release/Installation Notes

Date: 1/15/2011

Version 9.00.XXX

### Machine / Platform: DRS27

### **Compatibility**

Can be applied to any version that is 9.00.000 or higher.

### **Installation Requirements**

Must have an existing and operational installation before attempting this upgrade.

## Application Folder(s)

C:\Program Files\Air-Vac-Engineering\Platform

C:\Program Files\Air-Vac-Engineering\Platform\data

### Installation Procedure

#### <u>Step 1:</u>

Locate and double-click on v9.n.nn.nnn.exe file to automatically extract/copy the files to the correct target folder location. Files will be copied to the C:\Program Files\Air-Vac-Engineering\Platform\data folder.

<u>Step 2:</u>

Locate and access the following folder: C:\Program Files\Air-Vac-Engineering\Platform\data

Double-click on the database\_update\_tool.exe. This program will generate the necessary batch file used to update the drs27 database. The generated name of the batch file is based on the currently installed DRS27 software version. For example, if the current software version is 9.00.017, then the batch file name will be 9.00.017-UpdateDB.bat. Only 1 batch file should be available per software installation/upgrade.

#### <u>Step 3:</u>

Verify that the #.##.###-UpdateDB.bat file was created in the C:\Program Files\Air-Vac-Engineering\Platform\data folder.

<u>Step 4:</u>

Double-click on the #.##.###-UpdateDB.bat file. This program will update the database to match the new application program.

#### <u>Step 5:</u>

This software version offers an option to speak (text-to-speech synthesis) process and control messages at the end of each process event, therefore, an additional setup program will automatically be activated allowing 2 additional voice selections to be available (Microsoft Mike / Microsoft Mary). This step can be cancelled because the software is currently on the machine.

#### <u>Step 6:</u>

Start the DRS27 software and login. Click on the Options / About menu item and verify the software version.

This completes the installation procedure for this release.